## 手环测试操作说明

## 一、 准备

- 1. 设备: 手环 (开机)、网关发射器 (连接好电源、天线、网线、网关设置 USB 线) 满足 网关跟电脑连接同一个路由器
- 2. PC 工具: mini 工业主机配置工具、网络调试助手(NetAssist)、网关腕表测试工具包

## 二、 参数配置

1. 首先打开电脑网络参数确认本机 IP (如下图)

| - 设置          |              |  |  | - |  |
|---------------|--------------|--|--|---|--|
|               |              |  |  |   |  |
| 编辑            |              |  |  |   |  |
|               |              |  |  |   |  |
|               |              |  |  |   |  |
| 属性            |              |  |  |   |  |
| SSID:         |              |  |  |   |  |
| 协议:           |              |  |  |   |  |
| 安全类型:         |              |  |  |   |  |
| 网络频带:         |              |  |  |   |  |
| 网络通道:         |              |  |  |   |  |
| 本地链接 IPv6 地址: |              |  |  |   |  |
| iPv4 地址:      | 10.105.0.106 |  |  |   |  |
| iPv4 DNS 服务器: | 10.105.0.1   |  |  |   |  |
| 制造商:          |              |  |  |   |  |
| 描述:           |              |  |  |   |  |
| 驱动程序版本:       |              |  |  |   |  |
| 物理地址(MAC):    |              |  |  |   |  |
| 复制            |              |  |  |   |  |
| 00.00         |              |  |  |   |  |
|               |              |  |  |   |  |
|               |              |  |  |   |  |

2. 打开"网络调试助手工具",并以本机 IP 创建 TCP Server 端(如下图)

| <b>≗</b> • ∕                       | 网络调试助手                             |                       |                      |              |              | ₩ - □ ×               |
|------------------------------------|------------------------------------|-----------------------|----------------------|--------------|--------------|-----------------------|
| 网络设置<br>(1)协议类型                    | 数据日志 NetAssist V5.0.6 分            | ↓ JT808终端模排<br>● 使捷指令 | 以   救援波形<br>批量发送   」 | 浮点转换<br>万史发送 | 核验计算<br>自动应答 | ASCII码表  <br>Modbus指令 |
| TCP Server 💌                       |                                    | 名称                    | 数据                   |              |              | 夫捷鍵 ししし               |
| (2)本地主机地址<br>10.105.0.106 <u>-</u> |                                    |                       |                      |              |              |                       |
| (3)本地主机端口<br> 8080                 |                                    |                       |                      |              |              |                       |
| ·●· 关闭                             |                                    |                       |                      |              |              |                       |
| 接收设置                               |                                    |                       |                      |              |              |                       |
| C ASCII @ HEX                      |                                    |                       |                      |              |              |                       |
| ▶ 按日志模式显示                          |                                    |                       |                      |              |              |                       |
| ✓ 接收区目动换行<br>□ 按收款据了显示             |                                    |                       |                      |              |              |                       |
| 一接收候旗中亚小                           |                                    |                       |                      |              |              |                       |
| 自动滚展 清除接收                          |                                    |                       |                      |              |              |                       |
| 自动应答界面主题                           |                                    |                       |                      |              |              |                       |
| 批量发送 分包设置                          |                                    |                       |                      |              |              |                       |
| 救援皮形 拉验计算                          |                                    |                       |                      |              |              |                       |
| ASCII/法 占赞打赏                       |                                    |                       |                      |              |              |                       |
|                                    |                                    |                       |                      |              |              |                       |
| 发送设置                               |                                    |                       |                      |              |              |                       |
|                                    |                                    |                       |                      |              |              |                       |
| ☞ 转义符指令解析 ①                        |                                    | ×                     |                      |              | _            |                       |
| □ 自动发送附加位                          | _ 数据发送   客户端: [All Connections (0) |                       | •                    | ◆断开          | Ł            | 清除 七清除                |
| 1 利州又件数据源…<br>「 循环用期 1000 pr       | Welcome to NetAssist               |                       |                      |              |              |                       |
| 快速指令 历史发送                          |                                    |                       |                      |              |              | 发送                    |
| <b>()</b> 就绪!                      |                                    | 0/0                   | RX:0                 |              | TX:0         | 夏位计数                  |

3. 打开"MINI 工业主机配置工具"选择对应 USB 线的 COM 口点击"打开"按钮(如下图)

| MINI工业主机同口版 v1.2            |                     |          |                           |   |
|-----------------------------|---------------------|----------|---------------------------|---|
| USART NET NOTT              |                     |          |                           |   |
| · 串口选择:                     |                     |          | [2023-05-30 16:39:07 996] |   |
| 串 D: COM11 - 波特车: 115200 -  | ] 枝验: № - 关         | 用用紙      | [COM]: 打开曲口加切。            |   |
| 以太同觀雲区:                     |                     |          |                           |   |
| 本地Pv4: 192 . 168 . 1 . 100  | 子阿佩码: 255 . 255 . 2 | 55 . 0   |                           |   |
| 阿关地址: 192 ⋅ 168 ⋅ 1 ⋅ 1     | Г рнор              |          |                           |   |
| 服务器IP: 120 . 76 . 244 . 78  | 目标満口: 2000          |          |                           |   |
| 城名登录:                       | 网络模式: TCP Client    | •        |                           |   |
| -4G配置区:                     |                     |          |                           |   |
| 190捕名:                      | 1903第日: 0           |          |                           |   |
| 190號註: 120 . 76 . 244 . 78  | 190镜口: 2233         |          |                           |   |
| 1913创业: 120 . 76 . 244 . 78 | 1911週日: 0           |          |                           |   |
| LORA 翻查区:                   |                     |          |                           |   |
| 发送频率: 434.00                | 休暇时间: 25            | •        |                           |   |
| 网编地址: 0                     | 呼吸射调: 32ms          | •        |                           |   |
| 发送功率: Level7 🔹              |                     |          |                           |   |
| -UART整数区:                   |                     |          |                           |   |
| 串口連率: 9600 ▼                | 串口模式: □TL           | *        |                           |   |
| 串口枝验: №0 ·                  | <b>串口映射:</b> [关闭    | -        |                           |   |
| 其它參數区:                      |                     |          |                           |   |
| 心跳包:                        | 注册包:                | Г нех    |                           |   |
| масэёзд:                    | 生成                  |          |                           |   |
| 写入戲園 读取戲園 读版本               | 读CSQ 网步时钟 软         | 件复位 FOTA |                           |   |
|                             |                     |          |                           | ; |
|                             |                     |          |                           |   |

 点击"读取配置"按钮获取原有设备参数,并可通过此操作判断设置线是否成功连接上网 关(如下图)

| ART ENET N            | AQTT                                       |               |                    |  |
|-----------------------|--------------------------------------------|---------------|--------------------|--|
| 用山(151年:<br>串口: □COM1 | 1 _ 波特车: 115200 _                          | - 扶验: N0      | 美網 刷新              |  |
| 以太阿配置区:               |                                            |               |                    |  |
| 本地Pv4: 1              | 192 . 168 . 0 . 26                         | 子阿攘码: 0       | 0.0.0              |  |
| 闷头地址:                 | 0.0.0.0                                    | DHOP          |                    |  |
| 服务器IP: 1              | 120 . 76 . 244 . 78                        | 目标跳口 2000     |                    |  |
| 域名登录:                 |                                            | 网络模式: TOP Cle | nt 💌               |  |
| CHARLEN !!            |                                            |               |                    |  |
| IPO线名:                |                                            | 190滴口: 0      |                    |  |
| 190地址: 1              | 101 . 37 . 156 . 46                        | IPO)第日: 6599  |                    |  |
| ₽:地址: □               | 120 . 76 . 244 . 78                        | IP 1编口: 6666  |                    |  |
| LORA配置区:              |                                            |               |                    |  |
| 发送频率: 43              | 94.00                                      | 休眠时间: 28      | -                  |  |
| 网络地址: 0               |                                            | 呼吸时间: 32mg    | <b>_</b>           |  |
| 发送功率: Le              | vel7 💌                                     |               |                    |  |
| UART参数区:              |                                            |               |                    |  |
| 串口速率: 96              | 500 💌                                      | 串口模式:   TTL   | •                  |  |
| 串口校验: N               | •                                          | 串口映射: 关闭      | •                  |  |
| 其它参数区:                |                                            |               |                    |  |
| 心跳包:                  |                                            | 注册包:          | I HEX              |  |
| MAC地址: 02             | 2 86 FE 14 50 00                           | + st          | 一 不能全部为"00"        |  |
| 写入政告                  | 读歌 武士 法 武士 法 武士 法 武士 法 法 法 法 法 法 法 法 法 法 法 | 读CSQ 同步时      | * 软件页位 FOTA        |  |
|                       |                                            |               | State As the state |  |

5. 将以太网"服务器 IP"改成上面步骤网络调试助手虚拟的服务端 IP 端口,并进行"软件 复位"(如下图)

| ART   ENET   MQTT          | 1                         |         |
|----------------------------|---------------------------|---------|
| 串口选择:                      |                           |         |
| 串口: COM11 → 波特车: 115200    | · 枝輪: №                   |         |
| 以太阿戴壹区:                    |                           |         |
| 本地Pv4: 192 . 168 . 1 . 100 | 子网提码: 255 . 255 . 255 . 0 |         |
| 网关地址: 192 . 168 . 1 . 1    | DHDP T                    |         |
| 服务器IP: 10 . 105 . 0 . 106  | ■标编D: 8080 1: 填写好         | 需要修改的参数 |
| 域名登录:                      | 网络模式: TCP Clent           |         |
| 4G配置区:                     |                           |         |
| IPO誤名:                     | 1993第四: 0                 |         |
| 120 . 76 . 244 . 78        | 190歳口: 2233               |         |
| IP1她拉: 120 . 76 . 244 . 78 | IP 1號口: 0                 |         |
| LORA截置区:                   |                           |         |
| 发送频率: 434.00               | 休暇时间: 22                  |         |
| 网络地址: 0                    | 마明381词: 32ms 💌            |         |
| 发送功率: Level7 🔹             |                           |         |
| UART 参数区:                  |                           |         |
| 串口連案: 9600 🔹               | 串口模式: □TL ▼               |         |
| 串口校验: NO 🔹                 | 串口映射: 关闭 ▼                |         |
| 其它参数区:                     |                           |         |
| 心跳包:                       | 注册包: LT HEX               |         |
| MAC独址: 02.86 FE 14 SD 00   | 生成                        |         |
| 2: 写入                      | 当前参数 4: 重启设备              |         |
| 写入跟罢 读取跟罢 读版本              | 读CSQ 同步时钟 软件复位 FOTA       |         |

6. 回到网络调试助手工具(如下图)

| <u>ta</u> • /                                                                                                    | 网络调试的手                                                   | - D                                                                                                    |
|----------------------------------------------------------------------------------------------------|----------------------------------------------------------|----------------------------------------------------------------------------------------------------|
| File 位置 (1) 物心決型 (1) 物心決型 (1) 市心 小の (1) 不可 不可 一 (2) 不能失机地 (1) 不可 不可 一 (2) 不能失机地 (2) 不能大机 (2) 不能大机 (2) | 武田志                                                      | Titooltangial 計算通行 学品结晶 Galifa Califa<br>使用描述 成果就是 历史来就 自由也说 Astrony<br>新聞 的道 使用 使用 使用 使用 使用 使用 使用 使用 使用 使用 使用 使用 使用 |
| □ 打开文件数据源<br>□ 循环周期 1000 ms<br>使接插会 历史发送                                                                                                    | 影響党法  答戶嗎。   All Connections (1)<br>Nalcome to HetAssist | <u></u> ( 清除、七,清除<br>发送                                                                                              |
| 🐲 Strikt :                                                                                                    | <u>-</u>                                                 | 1/0 紅:39 五:0 夏位计数                                                                                                    |

此时收到网关连接注册包,说明连接成功。达成以上条件可关闭此调试工具。

7. 打开"网关腕表测试软件"里面的"config",并对内容进行修改,与网关以太网参数一致 后保存文件(如下图)

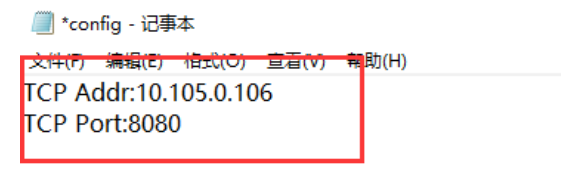

8. 打开"Impl\_Setup" (如下图)

| MAC               | TP+sh+uF     | 1 渡口号 | SOCKET   | 友組は间                | Г        |
|-------------------|--------------|-------|----------|---------------------|----------|
| 02 86 FE 14 5D 00 | 10.105.0.107 | 49157 | 1472     | 2023-05-31 09:56:57 | └ 在线个数:1 |
|                   |              |       | 1        |                     | 刷新       |
|                   |              | 发现    | 」<br>连接设 | 备                   | 编辑       |
|                   |              |       |          |                     |          |
|                   |              |       |          |                     |          |
|                   |              |       |          |                     |          |

9. 双击连接过来的设备,在"手表信息"框内输入文字,点击下方"手表发送"按钮,手表既 能收到消息通讯测试成功(如下图)

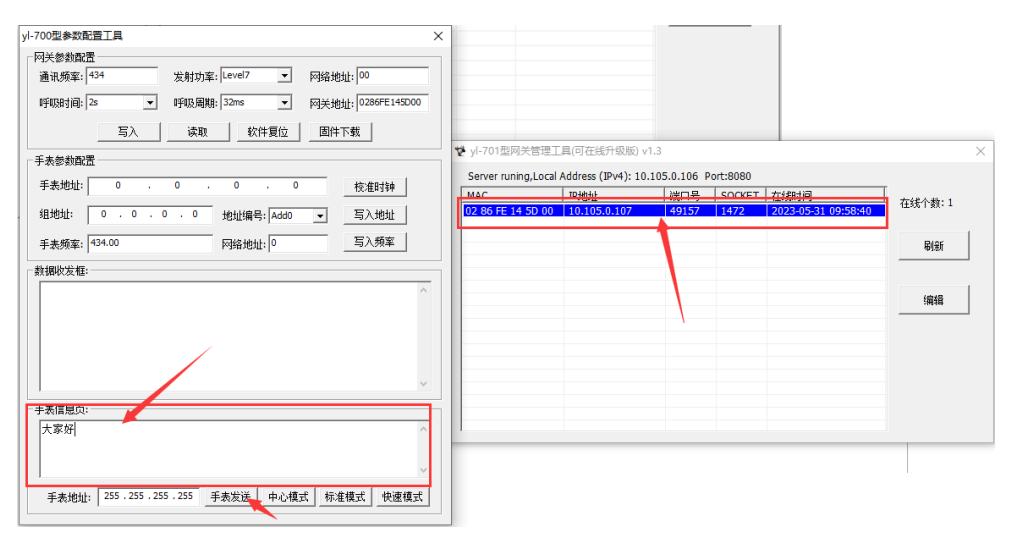